## Instructions to find the link to download Microsoft Office 365 (Faculty & Staff)

Login to your <u>VCCCD Portal</u> and on the <u>Employee Information</u> tab you will see a module for <u>Information</u> <u>Technology</u> near the bottom right of the page. Here are the steps (see orange arrows arrows).

**Step #1** – Click on the **Employee Information Tab.** 

| mployee Information                                         |                                                        | Outlook Webmail HR Tools Business Tools My Courses |
|-------------------------------------------------------------|--------------------------------------------------------|----------------------------------------------------|
| MyCollege                                                   | Work Life                                              | Employee Information                               |
| Benefits Information                                        | District-wide Information                              | Employee Quicklinks                                |
| Administrative, Supervisors, Classified and<br>Confidential | Board Policy     Calendars (Holiday and Instructional) | Moorpark Oxnard Ventura                            |

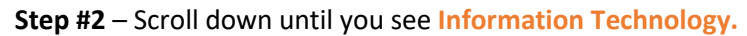

| • VC Campus Police: 805-289-6486                                                                     | O Unlawful Harassment/Discrimination Policy | Moorpark SharePoint Online (former MCShare)                    |
|----------------------------------------------------------------------------------------------------|---------------------------------------------|----------------------------------------------------------------|
| VCCCD Annual Secur     Report                                                                        | Information Technology                      | <ul> <li></li></ul>                                            |
| Run, Hide, Fight, Surviving<br>an Active Shooter Event                                               | Help Desk                                   | <ul> <li>O <u>Title 5</u></li> <li>O <u>TracDat</u></li> </ul> |
| (Training Video)                                                                                     | Academic Deals for Employees                |                                                                |
| Learn how to identify,<br>talk to, and refer students at risk<br>in this innovative online training. |                                             |                                                                |
| RUN > HIDE > FIGHT                                                                                   |                                             |                                                                |

Step #3 – Click on Academic Deals for Employees.

| <u>VCCCD Annual Security</u> <u>at-risk</u> <u>Report</u> STRESSED STUDENTS: | Information Technology                                                                | ⊖ <u>Ricoh Print Center</u>                                                                                                    |
|------------------------------------------------------------------------------|---------------------------------------------------------------------------------------|----------------------------------------------------------------------------------------------------|
| Run, Hide, Fight, Surviving     Act                                          | Help Desk                                                                             | <ul> <li>O <u>Title 5</u></li> <li>O <u>TracDat</u></li> </ul>                                                                                                    |
| (Train)                                                                      | Academic Deals for Employees                                                          |                                                                                                    |
| Lank SU, and in this innov ming.                                             | Dell<br>Introducing the Dell Member Purchase Program. Enjoy                           | and a station of the second                                                                                                    |
| START NOW                                                                    | perks and savings on the latest Dell products and select electronics and accessories. |                                                                                                    |
| <u>Ventura College Evacuation Plan</u>                                       | Your benefi ts include:                                                               |                                                                                                    |
| O Ventura College Campus Emergency Operations Plan (08/31<br>(2016)          | -Best prices on consumer Windows PCs & tabletsUp to                                   |                                                                                                    |
|                                                                              | 30% on select PCs and tablets5% on select electronics<br>and accessories.             |                                                                                                    |
|                                                                              | Start shopping today using your member benefits:                                      |                                                                                                    |
|                                                                              | Dell.com/VCCCD or 1-800-695-8133                                                      |                                                                                                    |
|                                                                              | Member ID: US126628480                                                                |                                                                                                    |
|                                                                              | See <u>flyer</u> for details.                                                         |                                                                                                    |
|                                                                              | Apple                                                                                 | and the second second se |
|                                                                              | Software (Foundation CCC and JourneyEd)                                               | and the second second se |
|                                                                              | Adobe Creative Cloud (1-year subscription \$19.99)                                    |                                                                                                    |
|                                                                              | Microsoft Office 365                                                                  |                                                                                                    |

Once you click on Academic Deals for Employees you will see a drop down menu with several options. Each should take you to pages with instructions. If you have any problems with these links please notify <a href="mailto:webmaster@vcccd.edu">webmaster@vcccd.edu</a>. Thank you.